# Настройка сетевых соединений

Документ содержит описание настройки VPN соединений для тестирования сервиса при подключениях через сеть Интернет. Промышленные подключения доступны только через выделенные каналы передачи данных.

### 1.1. Настройка VPN соединения с MOEX на базе Windows XP

Для настройки VPN соединения необходимо выполнить следующее:

- 1. Убедитесь, что Internet подключен;
- 2. Нажмите Start, перейдите в Control Panel;

|                                                           | 👺 Control Panel                        |                                    |                      |         |
|-----------------------------------------------------------|----------------------------------------|------------------------------------|----------------------|---------|
|                                                           | Eile Edit View Favorites Tool:         | Help                               |                      | A.      |
|                                                           | 🕝 Back 👻 🕤 🕈 🏂 🔎 Si                    | arch 😥 Folders 🛛 🎹 🖌 📋             | 📔 🍤 🗙 🥵 Folder Sync  |         |
|                                                           | Address 🔂 Control Panel                |                                    |                      | 💌 🔁 Go  |
|                                                           |                                        | Name 🔺                             | Comments             | <b></b> |
|                                                           | See Also 🏾 🕆                           | 🐻 Add or Remove Programs           | Install or remove pr |         |
|                                                           | Mindeur Undako                         | 🎲 Administrative Tools             | Configure administr  |         |
|                                                           | windows opdate                         | 🍓 Automatic Updates                | Set up Windows to    |         |
|                                                           | Help and Support                       | Configuration Manager              | View or Edit Configu |         |
|                                                           |                                        | ADate and Time                     | Set the date, time,  |         |
|                                                           |                                        | 💁 Display                          | Change the appear    |         |
|                                                           |                                        | Folder Options                     | Customize the displ  |         |
|                                                           |                                        | C Fonts                            | Add, change, and     |         |
|                                                           |                                        | Same Controllers                   | Add, remove, and c   |         |
|                                                           |                                        | 🚑 Indexing Options                 | Change how Windo     |         |
|                                                           |                                        | Internet Options                   | Configure your Inte  |         |
|                                                           |                                        | a Keyboard                         | Customize your key   |         |
|                                                           |                                        | 🥘 Mail                             | Microsoft Outlook P  |         |
|                                                           |                                        | Moase                              | Customize your mo    |         |
|                                                           |                                        | Network Connections                | Connects to other c  |         |
|                                                           |                                        | Phone and Modern Options           | Configure your tele  |         |
|                                                           |                                        | Power Options                      | Configure energy-s   |         |
|                                                           |                                        | Sa Printers and Faxes              | Shows installed prin |         |
|                                                           |                                        | 📑 Program Download Monitor         | Manages downloadi    |         |
|                                                           |                                        | C QuickTime                        | Configures QuickTi   |         |
|                                                           |                                        | () Realtek HD Sound Effect Manager | Realtek HD Audio C   |         |
|                                                           |                                        | Regional and Language Options      | Customize settings   |         |
|                                                           |                                        | Remote Control                     | Configures remote    |         |
|                                                           |                                        | Run Advertised Programs            | Runs advertised pr   | -1      |
| 3. B Control Panel, двойной щелчок на Network Connections | Connects to other computers, networks, | and the Internet.                  |                      |         |

|                                                                     | Setwork Connections                                               |                                    |                         | - 🗆 ×     |
|---------------------------------------------------------------------|-------------------------------------------------------------------|------------------------------------|-------------------------|-----------|
|                                                                     | <u>File Edit View Favorites I</u> c                               | ols Adva <u>n</u> ced <u>H</u> elp |                         | <b>.</b>  |
|                                                                     | 🌀 Back 🝷 🕥 - 🏂 🔎                                                  | Search 😥 Folders 🛛 🎹 🖌 📋           | 📔 🍤 🗙 😽 Folder Syr      | nc        |
|                                                                     | Address 🔇 Network Connections                                     |                                    | -                       | 🕑 🕞 Go    |
|                                                                     |                                                                   | ▲ Name                             | Туре                    | Status    |
|                                                                     | Network Tasks 🛛 🕆                                                 | LAN or High-Speed Internet         |                         |           |
|                                                                     | Create a new<br>connection<br>Change Windows<br>Firewall settings | 🕹 Local Area Connection            | LAN or High-Speed Inter | Connected |
|                                                                     | See Also 🏾 🕆                                                      |                                    |                         |           |
|                                                                     | <ul> <li>Network Troubleshooter</li> </ul>                        | _                                  |                         |           |
|                                                                     | Other Places *                                                    |                                    |                         |           |
|                                                                     | 🚱 Control Panel                                                   |                                    |                         |           |
|                                                                     | S My Network Places                                               | - ( I                              |                         | F         |
| 4. Выберите <i>Create a new connection</i> в <i>Network Tasks</i> : | 2 objects                                                         |                                    |                         | 1.        |

5. В открывшемся помощнике Network Connection Wizard, нажмите Next:

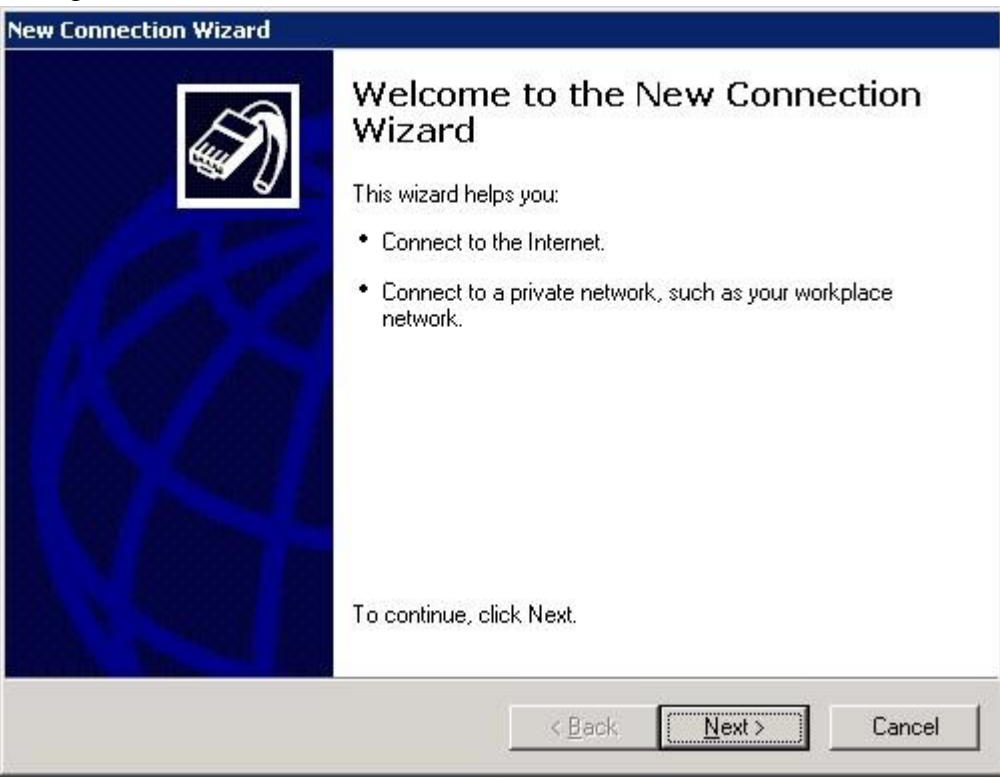

6. Выберите Connect to the network at my workplace и нажмите Next:

| New Connection W | lizard |
|------------------|--------|
|------------------|--------|

Network Connection Type What do you want to do?

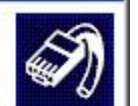

# C Connect to the Internet Connect to the Internet so you can browse the Web and read email.

#### Connect to the network at my workplace Connect to a business network (using dial-up or VPN) so you can work from home,

a field office, or another location.

#### C Set up an advanced connection

Connect directly to another computer using your serial, parallel, or infrared port, or set up this computer so that other computers can connect to it.

| < <u>B</u> ack | <u>N</u> ext> | Cancel |
|----------------|---------------|--------|

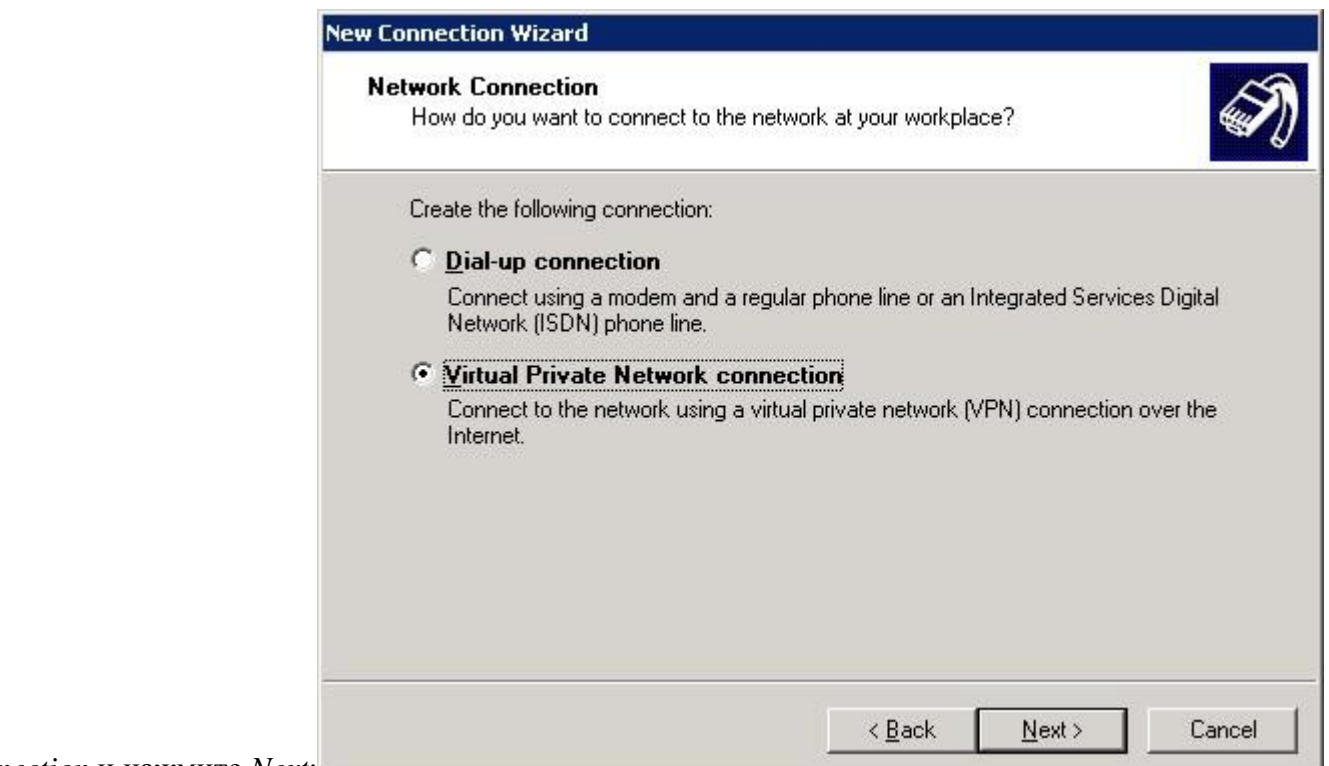

7. Выберите Virtual Private Network connection и нажмите Next:

8. Введите название в поле *Company Name* (e.g. MOEX VPN Connection), и нажмите Next:

| w connection wizard                                         |                       |                      |          |
|-------------------------------------------------------------|-----------------------|----------------------|----------|
| Connection Name<br>Specify a name for this connection to yo | our workplace.        |                      | <b>S</b> |
| Type a name for this connection in the fo                   | llowing box.          |                      |          |
| Company N <u>a</u> me                                       |                       |                      |          |
| MICEX VPN Connection                                        |                       |                      |          |
| For example, you could type the name of will connect to.    | your workplace or the | name of a server you | i        |
|                                                             |                       |                      |          |

9. Выберите Do not dial the initial connection, и нажмите Next:

| Public N   | etwork                                  | re the public ne                         | twork is connecte                  | d first             | E        |
|------------|-----------------------------------------|------------------------------------------|------------------------------------|---------------------|----------|
| WIIIO      | JWS Call Make su                        | re the public he                         | WOIN IS CONNECCE                   | u hist.             | A.       |
| Windonetwo | ows can automati<br>irk, before establi | cally dial the inil<br>shing the virtual | ial connection to t<br>connection. | he Internet or othe | r public |
| œ          | Do not dial the i                       | nitial connectio                         | n]                                 |                     |          |
| С          | Automatically di                        | al this initial con                      | nection:                           |                     |          |
|            |                                         |                                          |                                    |                     | Ŧ        |
|            |                                         |                                          |                                    |                     |          |
|            |                                         |                                          |                                    |                     |          |
|            |                                         |                                          |                                    |                     |          |
|            |                                         |                                          |                                    |                     |          |
|            |                                         |                                          |                                    |                     |          |
|            |                                         |                                          |                                    |                     |          |
|            |                                         |                                          | 10                                 |                     |          |
|            |                                         |                                          | < Back                             | Next>               | Cancel   |

10. Введите IP адрес <адрес VPN сервера>, и нажмите Next:

| New | Connec | tion ' | Wizard |  |
|-----|--------|--------|--------|--|
|     |        |        |        |  |

VPN Server Selection What is the name or address of the VPN server?

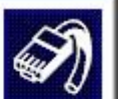

Type the host name or Internet Protocol (IP) address of the computer to which you are connecting.

Host name or IP address (for example, microsoft.com or 157.54.0.1 ):

| Ne                                                      | ew Connection Wizard                                                                                                    |
|---------------------------------------------------------|----------------------------------------------------------------------------------------------------|
|                                                         | Connection Availability<br>You can make the new connection available to any user or only to yourself.                                                         |
|                                                         | A connection that is created for your use only is saved in your user account and is not<br>available unless you are logged on.<br>Create this connection for: |
| 11. Выберите <i>My use only</i> и нажмите <i>Next</i> : | < <u>B</u> ack <u>N</u> ext > Cancel                                                                                                    |

| Completing the New Connection<br>Wizard<br>You have successfully completed the steps needed to<br>create the following connection:<br>MICEX VPN Connection |
|----------------------------------------------------------------------------------------------------|
| The connection will be saved in the Network<br>Connections folder.                                                                                         |
| To create the connection and close this wizard, click Finish.                                                                                              |

12. Нажмите Finish, создание нового соединения завершено:

| User name: | 1 |
|------------|---|
| 191        |   |

- 13. Не заполняете поля User name и Passwod, нажмите Properties.
- 14. Перейдите на закладку Security, выберите Advanced (custom settings) и нажмите Settings...:

|            | Jupical (recommended settings)<br>/alidate my identity as follows:                                                    |
|------------|----------------------------------------------------------------------------------------------------|
| <br>1<br>1 | Automatically use my Windows logon name and password (and domain if any) Require data encryption (disconnect if none) |
| •          | Advanced (custom settings)<br>Using these settings requires a knowledge <u>S</u> ettings                              |
|            |                                                                                                    |
|            | I <u>P</u> Sec Settings                                                                                               |

15. В выпадающем списке Data encryption выберите Optional encryption (connect even if no encryption) и нажмите OK:

| ional e | ncryption (connect even if no encryption)                                                               |    |
|---------|----------------------------------------------------------------------------------------------------|----|
| gon se  | ecurity                                                                                                 |    |
| Use     | Extensible Authentication Protocol (EAP)                                                                |    |
|         |                                                                                                    | Ψ. |
|         | Properties                                                                                              |    |
| Allow   | these protocols                                                                                         |    |
|         | Inencrypted password (PAP)                                                                              |    |
|         | Shiva Password Authentication Protocol (SPAP)                                                           |    |
|         | Challenge Handshake Authentication Protocol (CHAP)                                                      |    |
|         | Microsoft CHAP (MS-CHAP)                                                                                |    |
| J       | Allow older MS-CHAP version for Windows 95 serve                                                        | rs |
| I ک     | djcrosoft CHAP Version 2 (MS-CHAP v2)                                                                   |    |
| Γį      | or MS-CHAP based protocols, automatically use my<br>Windows logon name and password (and domain if any) |    |

16. На закладке Networking в выпадающем списке Type of VPN выберите PPTP VPN и нажмите OK:

| MICEX VPN Connecti                                                                                                    | ion Properties                                                                                                    | ?                          |
|----------------------------------------------------------------------------------------------------|----------------------------------------------------------------------------------------------------|----------------------------|
| General   Options   Sec                                                                                                    | urity Networking Advanc                                                                                                    | ed ]                       |
| Type of VPN:                                                                                                    |                                                                                                    |                            |
| PPTP VPN                                                                                                    |                                                                                                    | •                          |
|                                                                                                    |                                                                                                    | <u>S</u> ettings           |
| This connection uses t                                                                                                    | he following items:                                                                                                    |                            |
| Internet Protoco                                                                                                    | ol (TCP/IP)                                                                                                    |                            |
| File and Printer                                                                                                    | Sharing for Microsoft Netwo                                                                                                    | rks                        |
| □ 📑 File and Printer<br>☑ 📑 QoS Packet Sc<br>□ 🖾 Client for Micro:                                                                                                    | Sharing for Microsoft Netwo<br>cheduler<br>soft Networks                                                                                                    | rks                        |
| ☐ ₽ File and Printer<br>☑ ₽ QoS Packet So<br>☐ ₽ Client for Micros                                                                                                    | Sharing for Microsoft Netwo<br>cheduler<br>soft Networks                                                                                                    | ks                         |
| □ 📮 File and Printer<br>☑ 📮 QoS Packet Sc<br>□ 🛄 Client for Micros                                                                                                    | Sharing for Microsoft Netwo<br>cheduler<br>soft Networks                                                                                                    | rks                        |
| Pile and Printer  File and Printer  Q Q OS Packet Sc  Client for Micros  Install                                                                                                    | Sharing for Microsoft Networ<br>cheduler<br>soft Networks                                                                                                    | P <u>r</u> operties        |
| ■       File and Printer         ■       QoS Packet Sc         ■       Client for Micros         Install       Description         Transmission Control wide area network p across diverse interce                                                                                                    | Sharing for Microsoft Networ<br>cheduler<br>soft Networks<br><u>Uninstall</u><br>I Protocol/Internet Protocol. <sup>7</sup><br>rotocol that provides communiconnected networks.   | rks<br>P <u>r</u> operties |
| ■       File and Printer         ■       QoS Packet Sc         ■       Client for Micros         Install       Install         Description       Transmission Control wide area network practors diverse intercommented across diverse intercommented across dintercommented across diverse intercommented | Sharing for Microsoft Networ<br>cheduler<br>soft Networks<br><u>Uninstall</u><br>I Protocol/Internet Protocol. <sup>7</sup><br>rotocol that provides commu<br>connected networks. | rks<br>Properties          |

## 1.2. Настройка VPN соединения с MOEX на базе Windows 7

- 1. Убедитесь, что Internet подключен.
- 2. Откройте *Control Panel→Network and Internet→Network and Share Center* и выберите *Set up a new connection or network*:

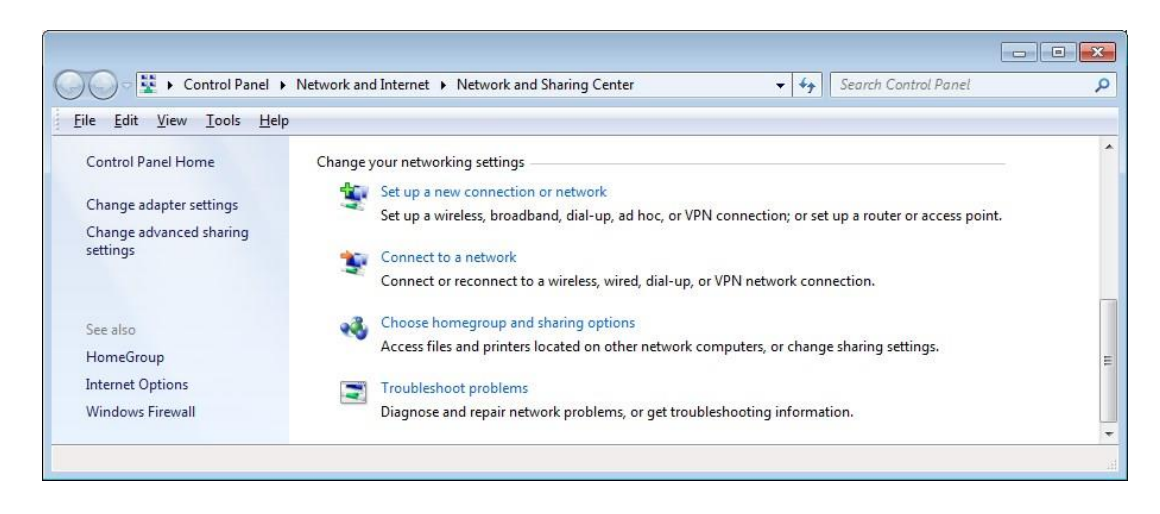

3. Выберите Connect to a workplace и нажмите OK:

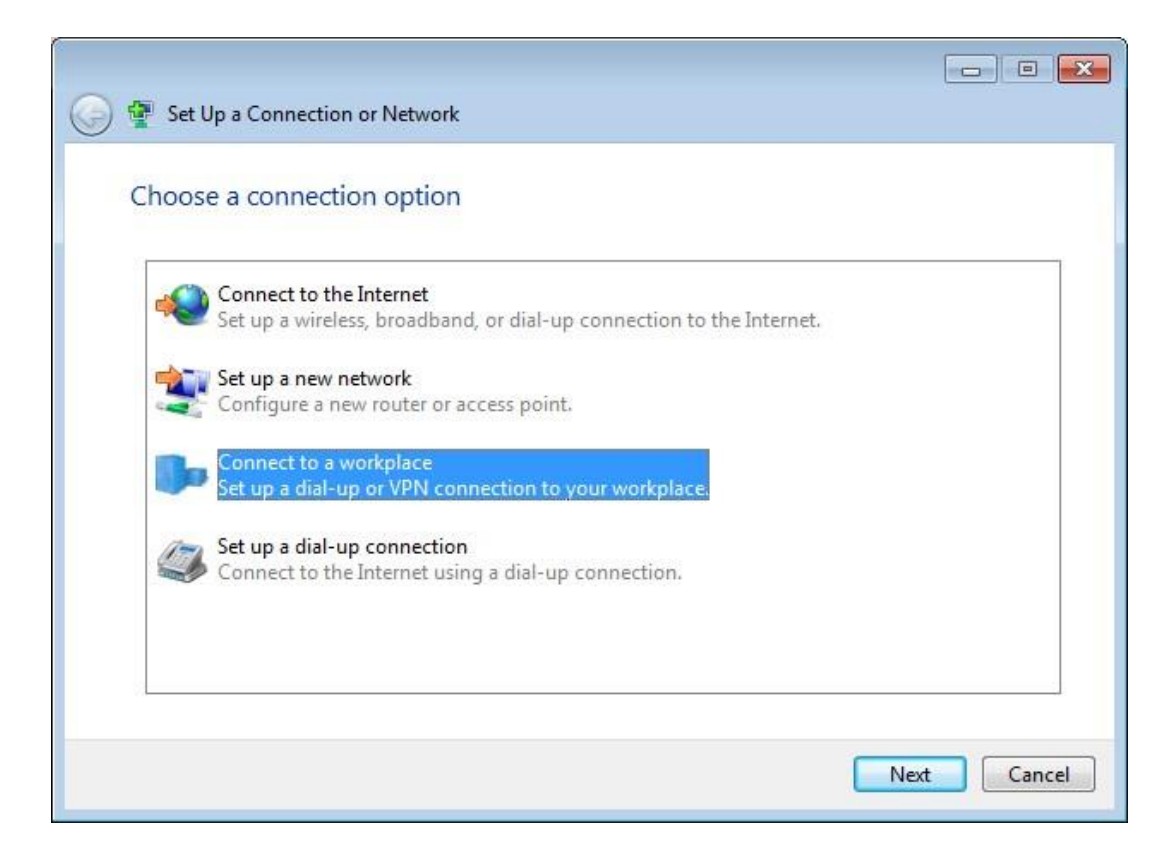

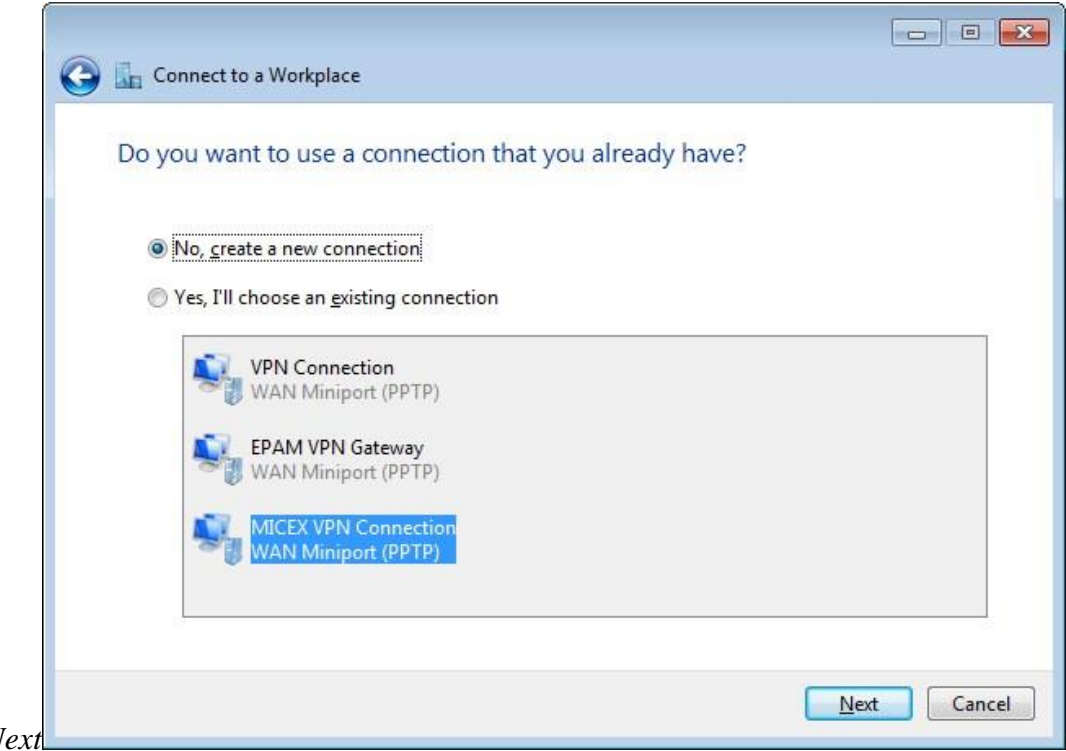

4. Выберите No, create a new connection и нажмите Next

5. Нажмите Use my Internet Connection (VPN):

| 🚱 🔚 Connect to a Workplace                                                                                         |        |
|----------------------------------------------------------------------------------------------------|--------|
| How do you want to connect?                                                                                        |        |
| Use my Internet connection (VPN)<br>Connect using a virtual private network (VPN) connection through the Internet. |        |
| 🔊 — 🎱 — 🕪                                                                                                    |        |
| Dial directly<br>Connect directly to a phone number without going through the Internet.                            |        |
| ing ing ing ing                                                                                                    |        |
| What is a VPN connection?                                                                                          |        |
|                                                                                                    | Cancel |

6. Введите <agpec VPN cepвepa> в поле Internet address, введите MOEX VPN Connection в поле Destination name, выберите Don't connect now; just set it up so I can connect later и нажмите Next:

| 🕝 🗽 Connect to a Workp                                                                                            | lace                                                                                                    |           |
|----------------------------------------------------------------------------------------------------|----------------------------------------------------------------------------------------------------|-----------|
| Type the Internet a                                                                                               | ddress to connect to                                                                                                    |           |
| Your network administra                                                                                           | ator can give you this address.                                                                                                    |           |
| Internet address:                                                                                                 |                                                                                                    | j         |
| D <u>e</u> stination name:                                                                                        | MICEX VPN Connection                                                                                                    | ]         |
| Use a <u>s</u> mart card<br>() <u>A</u> llow other peop<br>This option allov<br><u>V</u> <u>D</u> on't connect ne | ole to use this connection<br>vs anyone with access to this computer to use this connection.<br>ow; just set it up so I can connect later |           |
|                                                                                                    | Ne                                                                                                    | xt Cancel |

7. Оставьте следующее окно без изменений и нажмите Next:

|                            | ice                    |                      |
|----------------------------|------------------------|----------------------|
| Type your user nam         | e and password         |                      |
| <u>U</u> ser name:         |                        |                      |
| Password:                  |                        |                      |
|                            | Show characters        |                      |
|                            | Remember this password |                      |
| <u>D</u> omain (optional): |                        |                      |
|                            |                        |                      |
|                            |                        |                      |
|                            |                        |                      |
|                            |                        |                      |
|                            |                        |                      |
|                            |                        |                      |
|                            |                        | <u>Create</u> Cancel |

|    |                | <b>O</b> | Connect to a Workplace       |       |
|----|----------------|----------|------------------------------|-------|
|    |                | Th       | e connection is ready to use |       |
|    |                |          | i i i                        |       |
|    |                |          |                              |       |
|    |                |          | Connect now                  |       |
|    |                |          | <b>N</b>                     |       |
|    |                |          |                              |       |
| 8. | Нажмите Close: |          |                              | Close |

9. Откройте Control Panel→Network and Internet→Network and Share Center и нажмите Change adapter setting:

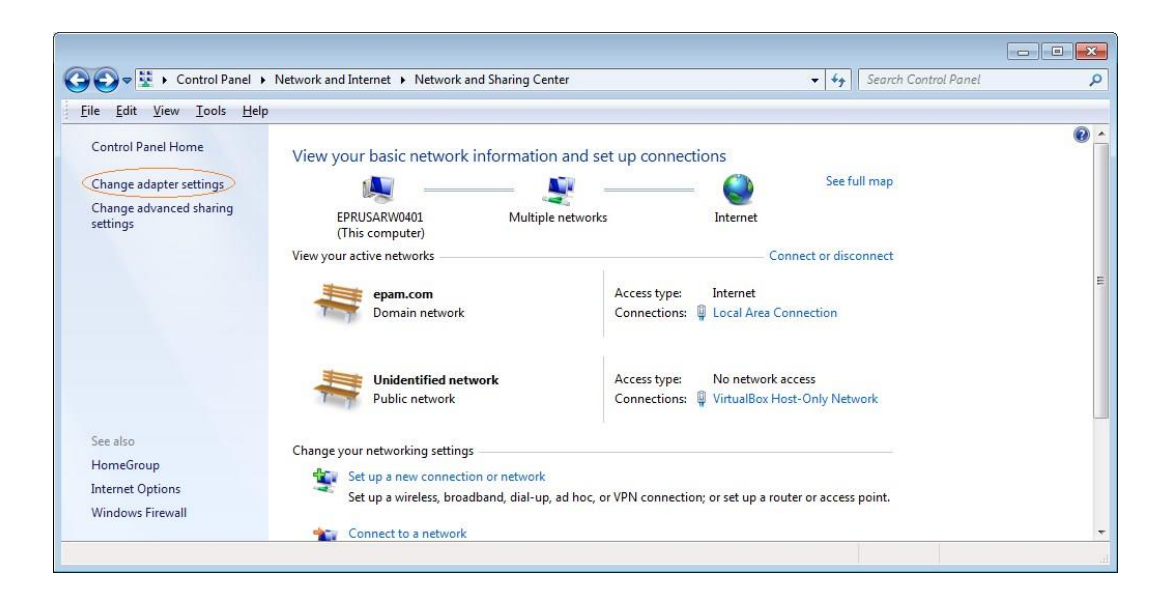

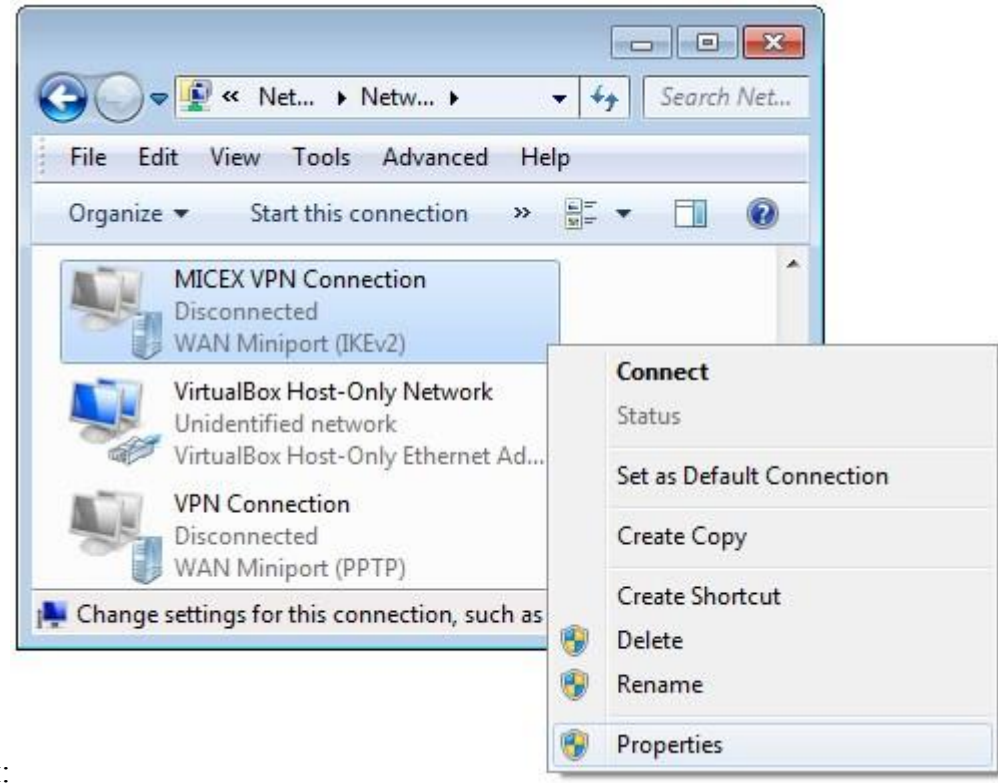

10. Откройте Properties для только что созданного соединения:

11. На закладке Security выберите в выпадающем списке Type of VPN - Point to Point Tunneling Protocol (PPTP), выберите в выпадающем списке Data encryption - Optional encryption (connect even if no encryption) и нажмите OK:

|                                                                                                    | y Networking Sharing                                                       |
|----------------------------------------------------------------------------------------------------|----------------------------------------------------------------------------|
| Type of VPN:                                                                                                    |                                                                            |
| Point to Point Tunneling F                                                                                              | Protocol (PPTP)                                                            |
| Data encryption:                                                                                                    | Advanced settings                                                          |
| Optional encryption (conn                                                                                               | ect even if no encryption)                                                 |
| Authentication                                                                                                    |                                                                            |
| O Use Extensible Authe                                                                                                  | ntication Protocol (EAP)                                                   |
|                                                                                                    | Ŧ                                                                          |
| <u> 7</u>                                                                                                    | Properties                                                                 |
|                                                                                                    |                                                                            |
| Allow these protocols                                                                                                   | · · · · · · · · · · · · · · · · · · ·                                      |
| Allow these protocols                                                                                                   |                                                                            |
| Allow these protocols                                                                                                   |                                                                            |
| Allow these protocols           Unencrypted pass                                                                        | word (PAP)                                                                 |
| <ul> <li>Allow these protocols</li> <li>Unencrypted pass</li> <li>Challenge Handsh</li> </ul>                           | word (PAP)<br>iake Authentication Protocol (CHAP)                          |
| <ul> <li>Allow these protocols</li> <li>Unencrypted pass</li> <li>Challenge Handsh</li> <li>Microsoft CHAP V</li> </ul> | word (PAP)<br>nake Authentication Protocol (CHAP)<br>ersion 2 (MS-CHAP v2) |
| Allow these protocols                                                                                                   |                                                                            |

# 1.3. Настройка VPN соединения с MOEX на базе OpenSUSE

- 1. Убедитесь, что Internet подключен;
- 2. Установите *pptp* клиент, используя следующие команды:

sudo zypper install pptp

#### 3. Выполните следующую команду:

sudo /usr/sbin/pptp-command setup

### 4. Введите '4' и нажмите enter:

1.) Manage CHAP secrets
2.) Manage PAP secrets
3.) List PPTP Tunnels
4.) Add a NEW PPTP Tunnel 5.)
Delete a PPTP Tunnel
6.) Configure resolv.conf
7.) Select a default tunnel
8.) Quit
?: 4 + <enter>

### 5. Введите '1' и нажмите enter:

Add a NEW PPTP Tunnel.

1.) Other
Which configuration would you like to use?: 1 + <enter>

6. Введите 'MOEX vpn connection' и нажмите enter:

Tunnel Name: MOEX\_vpn\_connection + <enter> 7. Введите <адрес VPN сервера> и нажмите enter:

Server IP: <agpec VPN cepsepa> + <enter>

8. Введите 'del default' и нажмите enter:

route: del default + <enter>

9. BBEAUTE 'add default gw 1.1.1.1 TUNNEL\_DEV' И НАЖМИТЕ enter route: add default gw 1.1.1.1 TUNNEL DEV

10. Просто нажмите enter:

route: <enter>

11. Введите 'test' и нажмите enter:

Local Name: test

12. Оставьте значения по умолчанию и нажмите enter: Remote Name [PPTP]: <enter>

13. Если все было сделано правильно, вы должно увидеть:

```
Adding MOEX_vpn_connection - <agpec VPN cepsepa> - test - PPTP
Added tunnel MOEX vpn connection
```

- 14. Введите '8' и нажмите enter чтобы выйти из помощника по установке.
- 15. Теперь необходимо сделать несколько изменений в только что созданном файле конфигурации. Для начала необходимо открыть его, выполнив команду:

sudo vim /etc/ppp/peers/MOEX vpn connection

16. Необходимые изменения отмечены красным:

```
#
# PPTP Tunnel configuration for tunnel MOEX_vpn_connection
# Server IP: <aдрес VPN cepвepa>
# Route: route del default
# Route: route add default gw 1.1.1.1 TUNNEL_DEV
#
noauth
#
# Tags for CHAP secret selection
# name test
remotename PPTP
#
# Include the main PPTP configuration file
#
# file /etc/ppp/options.pptp
```

17. Пожалуйста, не забудьте сохранить файл перед закрытием. На этом все. Теперь необходимо установить VPN соединение, выполнив команду: sudo /usr/sbin/pptp-command start MOEX\_vpn\_connection

На экране должно появиться примерно следующее:

Using interface ppp0 Connect: ppp0 <--> /dev/pts/1 local IP address 1.1.1.19 remote IP address 1.1.1.1 Script ?? finished (pid 30023), status = 0x0 Script /etc/ppp/ip-up finished (pid 30032), status = 0x0 Route: add -net 0.0.0.0 gw 1.1.1.1 added Route: add -net 1.1.1.0 netmask 255.255.255.0 gw 1.1.1.1 added All routes added. Tunnel MOEX\_vpn\_connection is active on ppp0. IP Address: 1.1.1.19

18. Чтобы остановить соединение, нужно выполнить следующую команду:

sudo /usr/sbin/pptp-command stop

19. Важно: После того, как VPN соединение будет закрыто необходимо восстановить правила маршрутизации. Иначе следующие попытки установить VPN соединение будут безуспешными.

1.4.Часто возникающие вопросы и методы их решения

- 1. VPN соединение установлено, но приложение не получает UDP пакеты (Windows 7)
  - 1.1 Посмотрите на состояние вашего VPN соединения, и проверьте, что количество «Полученных» байт возрастает. Если это не так, обратитесь в службу поддержки МОЕХ.

1.2 Проверьте настойки firewall. Временно отключите firewall. Если после этого все «заработает», включите firewall и добавьте следующие настройки:

- ✓ Откройте Windows Firewall→Advanced настройки;
- ✓ Выберите Inbound Rules и в меню справа выберите New Rule:

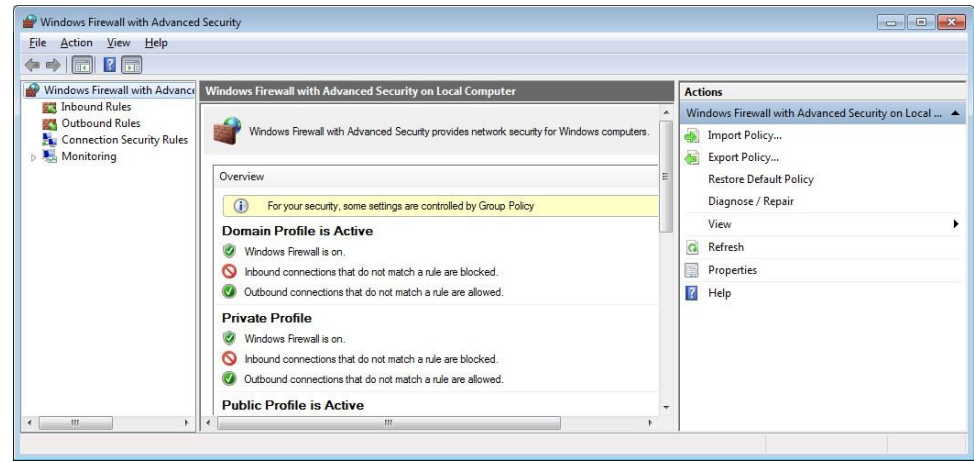

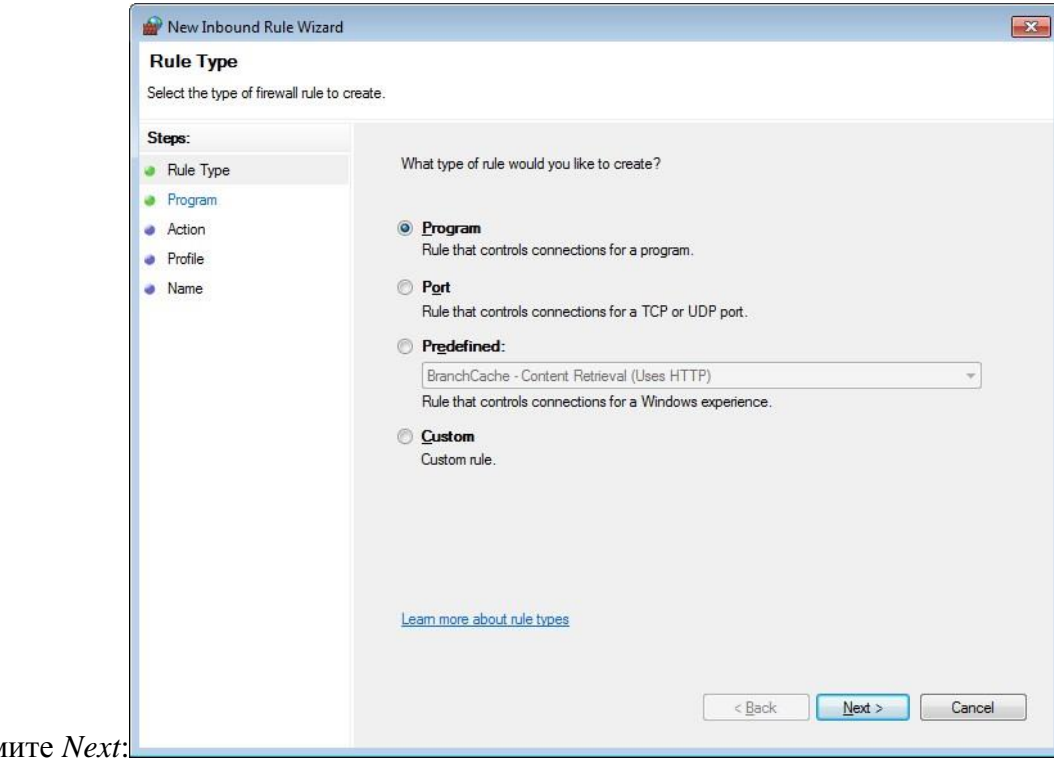

- ✓ Оставьте окно без изменений и нажмите Next:
- ✓ В следующем окне необходимо указать путь к программе:

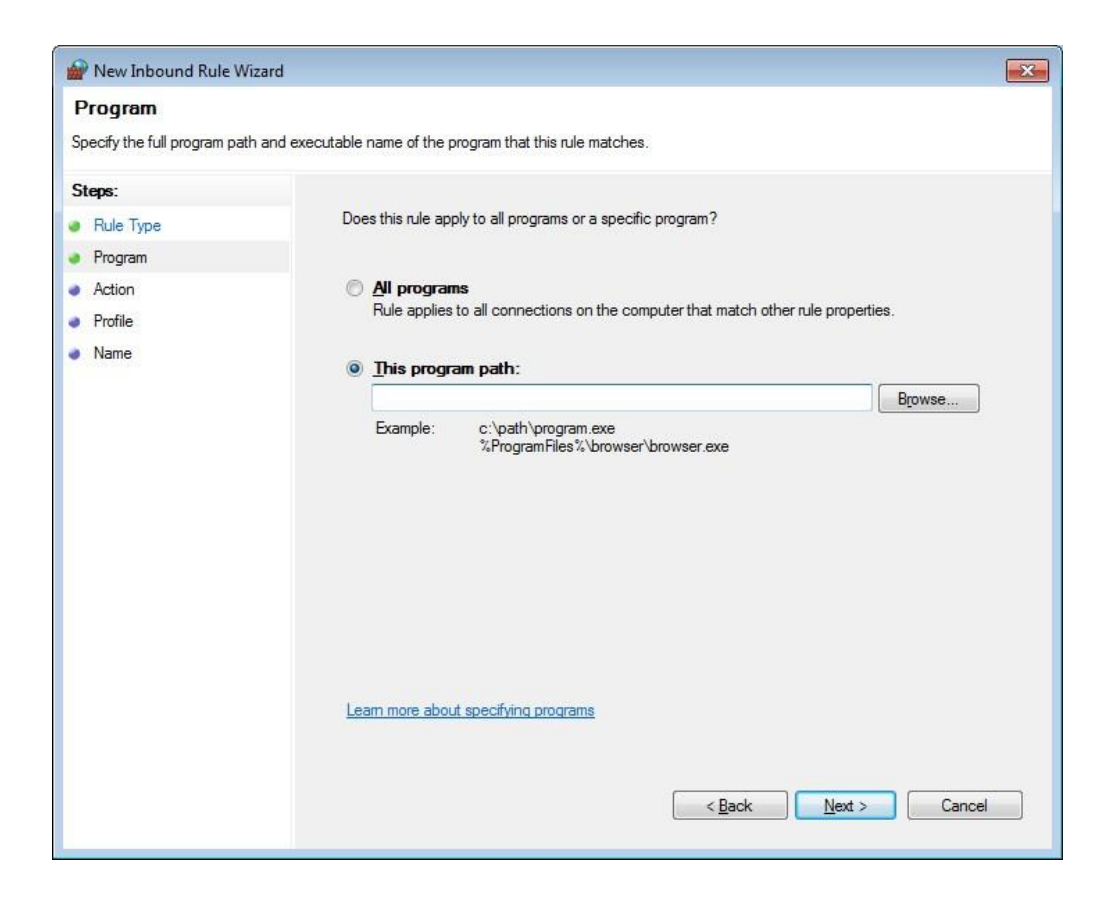

✓ Оставьте следующие окна без изменений:

| 🔐 New Inbound Rule Wiza                                                    | rd 💽                                                                                                    |
|----------------------------------------------------------------------------|----------------------------------------------------------------------------------------------------|
| Action                                                                     |                                                                                                    |
| Specify the action to be taken                                             | when a connection matches the conditions specified in the rule.                                                                                                    |
| Steps:                                                                     |                                                                                                    |
| Rule Type                                                                  | What action should be taken when a connection matches the specified conditions?                                                                                                    |
| Program     Action                                                         | Allow the connection                                                                                                    |
| <ul> <li>Program</li> <li>Action</li> <li>Profile</li> <li>Name</li> </ul> | This includes connections that are protected with IPsec as well as those are not.         Image: Connection of it is secure         This includes only connections that have been authenticated by using IPsec. Connections will be secured using the settings in IPsec properties and rules in the Connection Security Rule node.         Customize         Image: Connection         Image: Connection |
|                                                                            | < <u>B</u> ack Cancel                                                                                                    |

| Mew Inbound Rule Wiz           | zard                                                                                                    |
|--------------------------------|----------------------------------------------------------------------------------------------------|
| Profile                        |                                                                                                    |
| Specify the profiles for which | this rule applies.                                                                                                    |
| Steps:                         |                                                                                                    |
| Rule Type                      | When does this rule apply?                                                                                                    |
| Program                        |                                                                                                    |
| Action                         | ☑ Domain                                                                                                    |
| Profile                        | Applies when a computer is connected to its corporate domain.                                                                                                    |
| Name                           | <ul> <li>Private<br/>Applies when a computer is connected to a private network location.</li> <li>Public<br/>Applies when a computer is connected to a public network location.</li> </ul> |
|                                | Leam more about profiles          < Back                                                                                                    |

✓ Укажите имя создаваемого правила. Е.g. MyApplicationRule. Нажмите *Finish*.

| Mew Inbound Rule Wizard             |                         | × |
|-------------------------------------|-------------------------|---|
| Name                                |                         |   |
| Specify the name and description of | f this rule.            |   |
| Steps:                              |                         |   |
| Rule Type                           |                         |   |
| Program                             |                         |   |
| Action                              |                         |   |
| Profile                             | Name:                   |   |
| Name                                |                         |   |
|                                     | Description (optional): |   |
|                                     |                         |   |
|                                     |                         |   |
|                                     |                         |   |
|                                     |                         |   |
|                                     |                         |   |
|                                     |                         |   |
|                                     |                         |   |
|                                     |                         |   |
|                                     |                         |   |
|                                     |                         |   |
|                                     |                         |   |
|                                     |                         |   |
|                                     |                         |   |
|                                     |                         |   |